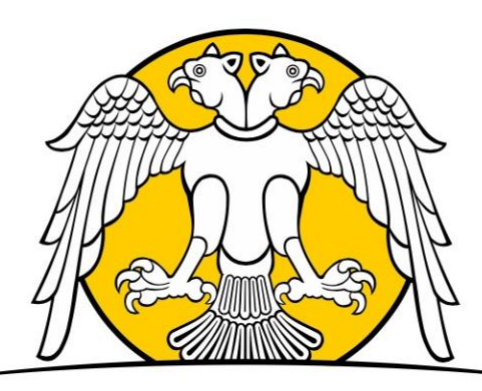

## SELÇUK ÜNİVERSİTESİ Sosyal bilimler Meslek yüksekokulu

# İŞYERİ EĞİTİMİ VE STAJ OTOMASYONU Kullanım Kılavuzu

(ÖĞRENCİ GİRİŞİ İÇİN)

### Öğrenci Girişi ve Evrak Gönderme

- İşyeri Eğitimi ve Staj Otomasyonuna erişebilmek için <u>http://iye.selcuk.edu.tr</u> adresine giriş yapınız.
- Kullanıcı adınızı (Öğrenci Numarası) giriniz. (1 numaralı alan)
- Şifrenizi (OBİS Şifresi) giriniz. (2 numaralı alan)
- Güvenlik kodunu girmeyi unutmayınız. (3 numaralı alan)

iye.selcuk.edu.tr SELÇUK ÜNİVERSİTESİ İŞYERİ EĞİTİMİ VE STAJ OTOMASYONU ÖĞRENCİLER OBİS ŞİFRESİ İLE GİRİŞ YAPABİLİRLER 1 Kullanıcı adı giriniz 2 Şifre giriniz 🕜 üoşü Şifremi unuttum Güvenlik kodu giriniz 3 İşyeri önkayıt işlemleri için tıklayınız

### Öğrenci Bilgilerini Güncelleme

-

#### Öğrenci girişi yapıldıktan sonra;

- 1 numaralı alandan tüm bilgilerin girilmesi ve kaydedilmesi gerekir (IBAN zorunlu değildir).
- o Daha sonra işlemi 2 numaralı alandan kaydedin.

| IŞYERİ EĞİTİMİ VE STAJ O                                                                        | TOMASYONU           |                   |                                                     |                                                                                                    |             |                                                                                    | <b>ل</b> Çıkış |
|-------------------------------------------------------------------------------------------------|---------------------|-------------------|-----------------------------------------------------|----------------------------------------------------------------------------------------------------|-------------|------------------------------------------------------------------------------------|----------------|
|                                                                                                 | ÖĞRENCİ BİLGİLE     | ÖĞRENCİ BİLGİLERİ |                                                     |                                                                                                    |             |                                                                                    |                |
| Sosyal Bilimler Meslek Yüksekokulu<br>Bankacılık ve Sigortacılık Onlisans<br>Bölümü<br>2. Sınıf | Öğrenci<br>Numarası |                   |                                                     | IBAN Bilgisi                                                                                                | : TR        |                                                                                    |                |
|                                                                                                 | Adı Soyadı          |                   |                                                     | Kan Grubu(*)                                                                                                |             | 0 RH(+)                                                                            | ~              |
|                                                                                                 | Bölümü              |                   | Bankacılık ve Sigortacılık Önlisans                 | Telefon(*)                                                                                                  |             | (111) 111-1111                                                                     |                |
|                                                                                                 | Sinifi              |                   | 2                                                   |                                                                                                    |             |                                                                                    |                |
|                                                                                                 | Sağlık Hizmeti      |                   | : Bölüm tarafından sağlık beyanı bilgisi girilmemiş | Eposta(*)                                                                                                   |             | aaa@aaaa                                                                           |                |
|                                                                                                 | Atanan leveri       |                   |                                                     | Bilgi Paylaşımı<br>Onayı                                                                                    |             | Diğer alanlarda işlem yapabilmeniz için bil<br>paylaşımı onayınızın olması gerekir | a)             |
| Bilgilerim 1 -                                                                                  | Atanan işyen        |                   |                                                     | Discussion and a statistic                                                                                  |             |                                                                                    |                |
| Bilgilerimi Ekle/Güncelle                                                                       | Denetci Personel    |                   | 1                                                   | Bilgilerin yanlış girilmesi durumunda sorumluluk öğrenciye alttir. (Tum işlemlerin kayıtları tutulmaktadır) |             |                                                                                    |                |
| CV Özgeçmiş                                                                                     |                     |                   |                                                     | (*) Doldurulması ge                                                                                         | ereken zoru | niu alan                                                                           | _              |
| İş İtanları                                                                                     |                     |                   |                                                     |                                                                                                    |             | 2 К                                                                                | iydet          |
| Staj ve Egitim Bilgilerim                                                                       |                     |                   |                                                     |                                                                                                    |             |                                                                                    |                |
| Donem Başı işlemler 🔹 🕨                                                                         |                     |                   |                                                     |                                                                                                    |             |                                                                                    |                |
| Dönem İçi İşlemler >                                                                            |                     |                   |                                                     |                                                                                                    |             |                                                                                    |                |
| Dönem Sonu İşlemler >                                                                           |                     |                   |                                                     |                                                                                                    |             |                                                                                    |                |
| Bölüme Bildirimde Bulun                                                                         |                     |                   |                                                     |                                                                                                    |             |                                                                                    |                |
|                                                                                                 |                     |                   |                                                     |                                                                                                    |             |                                                                                    |                |

#### Dönem Başı İşlemleri

- Dönem başı işlemleri için;
  - o 1 numaralı alana tıklayınız. (Staj Belgesi Düzenle)
  - Daha sonra aktif staj dönemi bilgisinde "Staj 1" i seçiniz. (2 numaralı alan)
  - İşlemleri 3 numaralı alan ile kaydediniz.

|                                           | ÖNCEKİ STAJ EĞİTİMİ BİLGİLERİ        |                                |
|-------------------------------------------|--------------------------------------|--------------------------------|
|                                           | Staj eğitim bilgisi bulunmamaktadır. |                                |
| 225<br>Sosyal Bilimler Meslek Yüksekokulu | AKTIF STAJ DÖNEM BILGISI DÜZENLE     |                                |
| Lojistik Onlisans                         | STAJ DÔNEMÍ                          | DÖNEM BİLGİSI                  |
| Bilgilerim                                | 2022 2023 Staj Yaz Dönemi            | 4 Dönom Bilgici Sociala Kaydet |
| Dönem Başı İşlemler                       |                                      | STAJ1 2                        |
| Staj Bilgisi Düzenle                      |                                      | STAJ 1 VE STAJ 2               |
| İşyeri Tercihlerim                        |                                      |                                |
| Dönem İçi İşlemler                        |                                      |                                |
| Dönem Sonu İşlemler                       |                                      |                                |
| Bölüme Bildirimde Bulun                   |                                      |                                |
| Mesajlar                                  |                                      |                                |

- Dönem Başı işlemlerin devamında;
- 1 numaralı alana tıklayınız (İş Yeri Tercihlerim).
- Daha sonra hangi aktif dönemde staj yapacağınızı seçiniz/tıklayınız (2 numaralı alan).
  - Not: 17 Temmuz 2023 25 Ağustos 2023 dönemi için yaz dönemini seçiniz.
- 3 numaralı alanda staj yapacağınız işyerini seçiniz.
  - Not: İşyeri seçimi yapabilmek için işyerinin sisteme kaydolması gerekmektedir.
  - Not: En fazla üç işyeri seçebilirsiniz.
- İşlemleri 4 numaralı alan ile kaydediniz.

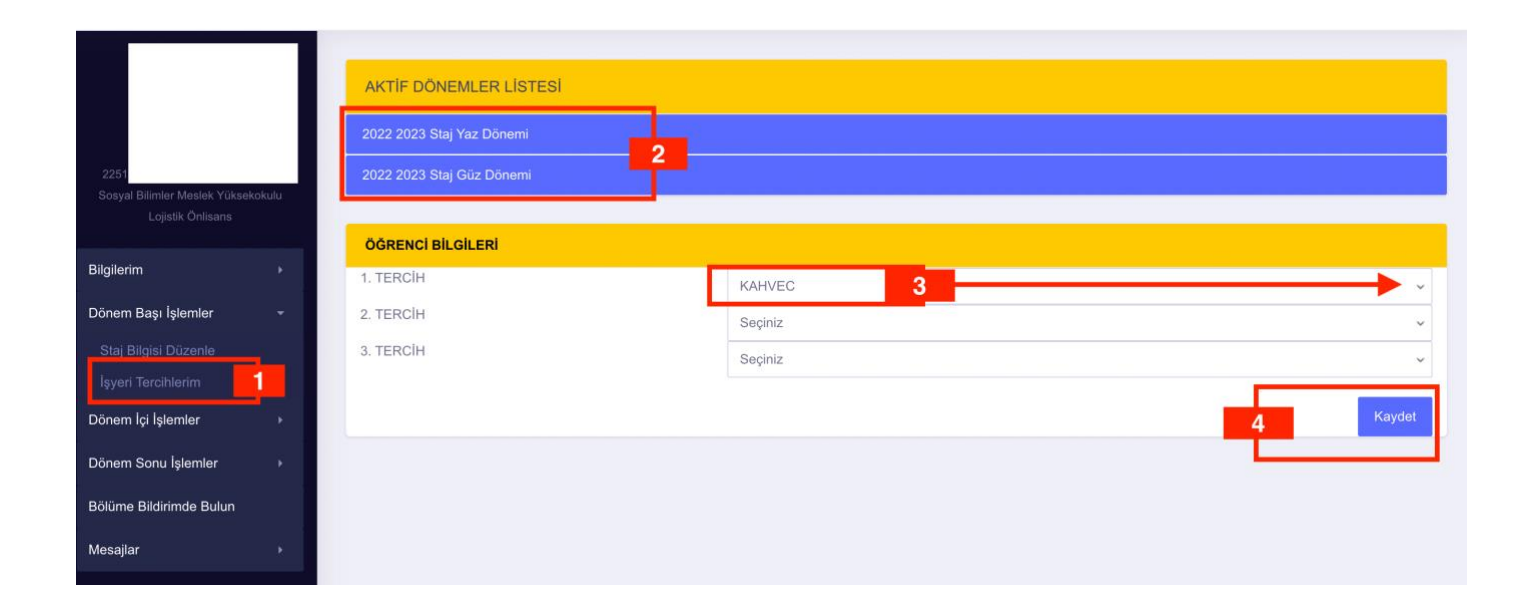

- İş yeri tercihi kaydedildikten sonra ilgili memurlar tarafından kontrol işlemi yapılacaktır.
- Herhangi bir olumsuz durumda tarafınıza bilgi verilecektir.